## MCA1120 Main unit firmware update procedure

Disclaimer: The program and accompanying online documentation are furnished to you for use at your own risk.

- Our company will not be liable and you will have no remedy for damages for any claim of any kind whatsoever concerning your use of the program or the accompanying online documentation, regardless of legal theory, and whether arising in tort or contract.
- In no event will our company be liable to you or any third party for any special, indirect, incidental, or consequential damages of any kind, including, but not limited to, compensation, reimbursement or damages on account of the loss of present or prospective profits, loss of data, or for any other

| Unplu      | Inplug the power cord of MCA1120 before you start.                                                                                          |                                                                                                    |                                                                                     |                                                                       |                                                                                                    |                                                                                                    |  |  |
|------------|----------------------------------------------------------------------------------------------------|----------------------------------------------------------------------------------------------------|-------------------------------------------------------------------------------------|-----------------------------------------------------------------------|----------------------------------------------------------------------------------------------------|----------------------------------------------------------------------------------------------------|--|--|
| (1)        | ) Please save the firmware onto the root directory of the USB storage device (e.g. USB flash memory stick). Firmware file name: CMA0001.of1 |                                                                                                    |                                                                                     |                                                                       |                                                                                                    |                                                                                                    |  |  |
|            | Root directory The first or top-most directory when you open the USB storage device.                                                        |                                                                                                    |                                                                                     |                                                                       |                                                                                                    |                                                                                                    |  |  |
|            |                                                                                                    |                                                                                                    | ・ リムーバブル ディスク (D:)<br>2オルダー                                                         | <ul> <li>4) リムーバブルディン</li> </ul>                                      | していの検索 の は は 、 の は 、 の は 、 の は 、 の は 、 の は 、 の は 、 の は 、 の は 、 の は 、 の は 、 の は 、 の は 、 の は 、 の は 、 の は 、 の は 、 の は 、 の い い の は 、 の い い の は 、 の い い い い い い い い い い い い い い い い い い |                                                                                                    |  |  |
|            |                                                                                                    | ★ お気に入り<br>■ デスクトップ<br>単 ダウンロード<br>▲ OneDrive                                                                     | 名前<br>CMA0001.of1                                                                   | 更新日時<br>2019/01/08 9:52                                               | 2011 日本<br>総規<br>OF1 ファイル                                                                                                    | * Do not save the firmware into a folder.                                                                                                    |  |  |
|            |                                                                                                    | <ul> <li>⇒ オイブラリ</li> <li>○ ドキュメント</li> <li>■ ビクチャ</li> <li>■ ビデオ</li> <li>→ ミュージック</li> <li>▼ ニュージークー</li> </ul> |                                                                                     |                                                                       |                                                                                                    |                                                                                                    |  |  |
|            |                                                                                                    | <ul> <li>ローカルディスク(C:)</li> <li>リムーバブルディスク(D:</li> <li>ネットワーク</li> </ul>                                           | )                                                                                   |                                                                       |                                                                                                    |                                                                                                    |  |  |
|            |                                                                                                    | 1 個の項目                                                                                                    | 4 [                                                                                 |                                                                       |                                                                                                    |                                                                                                    |  |  |
| (2)<br>(3) | Insert the I<br>Keep on pi<br>Keep on pi                                                                                                    | USB device into the<br>ressing the POWEF<br>ressing the POWEF                                                     | e front panel's USB "POV<br>R button and plug-in the<br>R button until all four LEI | VER SUPPLY" te<br>power cord at the<br>D indicator lights u<br>USB "P | rminal.<br>same time.<br>ıp.<br>OWER SUP                                                                                                    | ONHEVO<br>ONHEVO<br>O Blue LED<br>Red LED<br>Green LED<br>Green LED<br>Company<br>Green LED<br>Company<br>Company<br>Compa |  |  |
| (4)        | Confirm the                                                                                                    | at the LED blinks a                                                                                               | utomatically in the order                                                           | shown on the rig!<br>procedure!                                       | nt.<br>appro                                                                                                    | x 3 min.                                                                                                    |  |  |
|            |                                                                                                    |                                                                                                    |                                                                                     |                                                                       |                                                                                                    |                                                                                                    |  |  |
|            |                                                                                                    |                                                                                                    |                                                                                     |                                                                       |                                                                                                    |                                                                                                    |  |  |
| (5)        | Confirm the Rewriting of                                                                                                    | at the LED indicato<br>of the firmware is fir                                                                     | or automatically switches<br>nished at this stage.                                  | between Orange                                                        | and Green.                                                                                                    | Orange <>>> Green                                                                                                    |  |  |
| (6)        | Press the I<br>* If this ope<br>to Red afte                                                                                                 | POWER button and<br>eration is not perfor<br>er approx 3 minute                                                   | d confirm that the POWE<br>rmed, the POWER LED i<br>es.                             | R LED indicator t<br>ndicator will autor                              | urns to Red.<br>natically turn                                                                                                    |                                                                                                    |  |  |
| (7)        | Pull out the                                                                                                    | e USB device and f                                                                                                | firmware update procedu                                                             | re is completed.                                                      |                                                                                                    |                                                                                                    |  |  |
|            |                                                                                                    |                                                                                                    |                                                                                     |                                                                       |                                                                                                    |                                                                                                    |  |  |

## PCA1120 Main unit firmware update procedure

**Disclaimer:** The program and accompanying online documentation are furnished to you for use at your own risk.

Our company will not be liable and you will have no remedy for damages for any claim of any kind whatsoever concerning your use of the program or the accompanying online documentation, regardless of legal theory, and whether arising in tort or contract.

In no event will our company be liable to you or any third party for any special, indirect, incidental, or consequential damages of any kind, including, but not limited to, compensation, reimbursement or damages on account of the loss of present or prospective profits, loss of data, or for any other reason whatsoever.

| Unplug the power cord of PCA1120 before you start. |                                                                                                    |                                           |  |  |  |  |  |
|----------------------------------------------------|----------------------------------------------------------------------------------------------------|-------------------------------------------|--|--|--|--|--|
| (1)                                                | Please save the firmware onto the root directory of the USB storage device (e.g. USB flash memory stick). Firmware file name: CMA0001.of1 Root directory The first or too-most directory when you open the USB storage device. |                                           |  |  |  |  |  |
|                                                    |                                                                                                    |                                           |  |  |  |  |  |
|                                                    |                                                                                                    |                                           |  |  |  |  |  |
|                                                    |                                                                                                    |                                           |  |  |  |  |  |
|                                                    | 型理 + 共有 + 新しいフォルダー 目 + □ ●                                                                                                    |                                           |  |  |  |  |  |
|                                                    | ★ お気に入り 名前 更新日時 機関<br>■ デスクトップ CMA0001.eft 2019/02/08 9-52 OF1 ファイル                                                                                                    |                                           |  |  |  |  |  |
|                                                    | ×4100 100 100 100 100 100 100 100 100 100                                                                                                    | * Do not save the firmware into a folder. |  |  |  |  |  |
|                                                    | CheDrive                                                                                                    |                                           |  |  |  |  |  |
|                                                    |                                                                                                    |                                           |  |  |  |  |  |
|                                                    | ■ ピクチャ                                                                                                    |                                           |  |  |  |  |  |
|                                                    | ■ ビデオ ♪ ミュージック                                                                                                    |                                           |  |  |  |  |  |
|                                                    |                                                                                                    |                                           |  |  |  |  |  |
|                                                    | ▲ ローカルディスク (C:)                                                                                                    |                                           |  |  |  |  |  |
|                                                    | リムー/ブルディスク (0:)                                                                                                    |                                           |  |  |  |  |  |
|                                                    | キットワーク                                                                                                    |                                           |  |  |  |  |  |
|                                                    | x x                                                                                                    |                                           |  |  |  |  |  |
|                                                    | 1 偏の項目                                                                                                    |                                           |  |  |  |  |  |
|                                                    |                                                                                                    |                                           |  |  |  |  |  |
| (2)                                                | Insert the USB device into the front panel's USB "POWER SUPPLY" terminal.                                                                                                    |                                           |  |  |  |  |  |
| (3)                                                | Keep on pressing the POWER button and plug-in the power cord at the same time.                                                                                                    | Green LED                                 |  |  |  |  |  |
|                                                    | Keep on pressing the POWER button until all three LED indicator lights up.                                                                                                    | Red LED                                   |  |  |  |  |  |
|                                                    |                                                                                                    | Green LED OF POWER                        |  |  |  |  |  |
|                                                    |                                                                                                    | button                                    |  |  |  |  |  |
| (4)                                                | Confirm that the LED blinks automatically in the order shown on the right.                                                                                                    |                                           |  |  |  |  |  |
|                                                    | approx 1                                                                                                    |                                           |  |  |  |  |  |
|                                                    | CAUTION) Do not pull out the USB device during this procedure!                                                                                                    | MARKE ON THE Green LED                    |  |  |  |  |  |
|                                                    |                                                                                                    |                                           |  |  |  |  |  |
|                                                    |                                                                                                    |                                           |  |  |  |  |  |
|                                                    |                                                                                                    | Green LED                                 |  |  |  |  |  |
|                                                    |                                                                                                    |                                           |  |  |  |  |  |
|                                                    |                                                                                                    | ONIEYO                                    |  |  |  |  |  |
|                                                    |                                                                                                    | . HIM CODAL -                             |  |  |  |  |  |
|                                                    |                                                                                                    |                                           |  |  |  |  |  |
|                                                    |                                                                                                    | e e e e e                                 |  |  |  |  |  |
|                                                    |                                                                                                    |                                           |  |  |  |  |  |
|                                                    |                                                                                                    | Orange <>>> Green                         |  |  |  |  |  |
| (5)                                                | Contirm that the LED indicator automatically switches between Orange and Green.                                                                                                    |                                           |  |  |  |  |  |
|                                                    | Rewriting of the firmware is finished at this stage.                                                                                                    |                                           |  |  |  |  |  |
|                                                    |                                                                                                    | PCAIDS                                    |  |  |  |  |  |
|                                                    |                                                                                                    |                                           |  |  |  |  |  |
| (6)                                                | Press the POWER button and confirm that the POWER LED indicator turns to Red                                                                                                    | Red LED                                   |  |  |  |  |  |
| (0)                                                | * If this opportion is not performed, the POWER LED indicator will submetically turn                                                                                                    | - mer 2004                                |  |  |  |  |  |
|                                                    | to Red after approx 3 minutes                                                                                                    | MMC2 (No. 1                               |  |  |  |  |  |
|                                                    |                                                                                                    |                                           |  |  |  |  |  |
|                                                    |                                                                                                    | UUU                                       |  |  |  |  |  |
| (7)                                                | Pull out the USB device and firmware update procedure is completed                                                                                                    |                                           |  |  |  |  |  |
| · · /                                              |                                                                                                    |                                           |  |  |  |  |  |